Vorex and ADFS - SAML 2.0 Single Sign-On (SSO) Just-in-Time (JIT) Provisioning

User Guide | November 2019

# Vorex and ADFS - SAML 2.0 Single Sign-On (SSO) Just-in-Time (JIT) Provisioning

Release 4.0.27 | Version 1.0

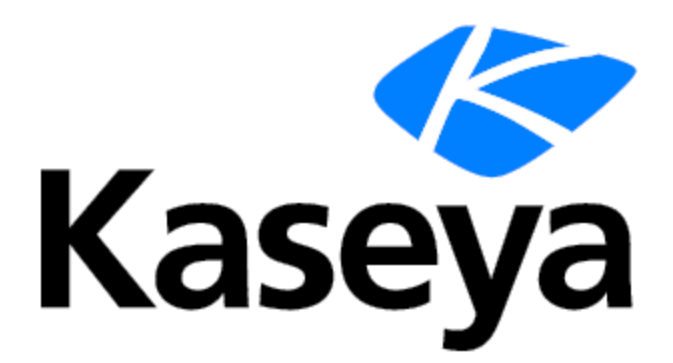

www.kaseya.com

# **Copyright Agreement**

The purchase and use of all Software and Services is subject to the Agreement as defined in Kaseya's "Click-Accept" EULATOS as updated from time to time by Kaseya at <a href="http://www.kaseya.com/legal.aspx">http://www.kaseya.com/legal.aspx</a>. If Customer does not agree with the Agreement, please do not install, use or purchase any Software and Services from Kaseya as continued use of the Software or Services indicates Customer's acceptance of the Agreement.

### Contents

| ADFS Setup               |    |
|--------------------------|----|
| Download the Certificate | 11 |
| Vorex setup              |    |
| ADFS Application         | 14 |

# **ADFS Setup**

This article explains how to configure the SSO integration of a self-hosted Active Directory Federation Services (ADFS) server and Vorex.

#### Adding a new relying party trust

The connection between ADFS and Vorex is defined using a relying party trust.

- **1** Log into the server where ADFS is installed.
- 2 Launch the AD FS Management application (click Start, Administrative Tools, AD FS Management) and select the *Trust Relationships > Relying Party Trusts node*.
- 3 Click Add Relying Party Trust from the Actions sidebar.

|                                                 |                         | _ | x            |
|-------------------------------------------------|-------------------------|---|--------------|
|                                                 |                         |   | <b>. .</b> × |
| ×                                               | Actions                 |   |              |
|                                                 | Relying Party Trusts    |   | •            |
| 1                                               | Add Relying Party Trust |   |              |
|                                                 | View                    |   | •            |
|                                                 | New Window from Here    |   |              |
| abase. Relying parties<br>e authentication and  | 🞑 Refresh               |   |              |
|                                                 | 👔 Help                  |   |              |
| cognizes the relying<br>ns to the relying party |                         |   |              |

4 Click **Start** on the Add Relying Party Trust wizard.

#### Welcome to the Add Relying Party Trust Wizard

This wizard will help you add a new relying party trust to the AD FS configuration database. Relying parties consume claims in security tokens that are issued by this Federation Service to make authentication and authorization decisions.

The relying party trust that this wizard creates defines how this Federation Service recognizes the relying party and issues claims to it. You can define issuance transform rules for issuing claims to the relying party after you complete the wizard.

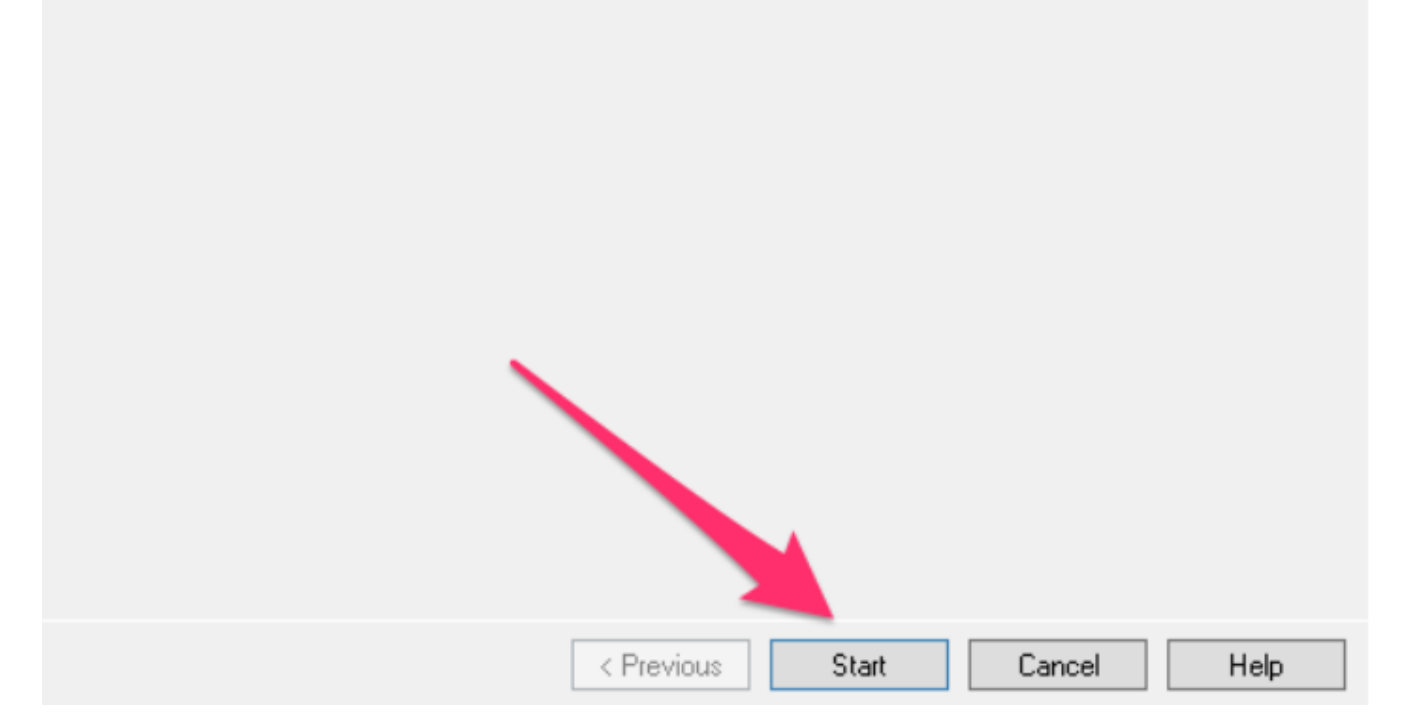

5 On the Select Data Source screen, click Enter data about the relying party manually and click Next.

| <b>S</b>                                                                                                    | Add Relying Party Trust Wizard                                                                                                    | X |
|----------------------------------------------------------------------------------------------------|----------------------------------------------------------------------------------------------------|---|
| Select Data Source                                                                                                    |                                                                                                    |   |
| Select Data Source<br>Steps<br>Welcome<br>Select Data Source<br>Specify Display Name<br>Choose Profile<br>Configure Certificate<br>Configure URL<br>Configure Identifiers<br>Choose Issuance<br>Authorization Rules<br>Ready to Add Trust<br>Finish | <ul> <li>Select an option that this wizard will use to obtain data about this relying party:</li> <li>Import data about the relying party published online or on a local network.</li> <li>Use this option to import the necessary data and certificates from a relying party organization that publishes its federation metadata online or on a local network.</li> <li>Federation metadata address (host name or URL): <ul> <li>Example: fs.contoso.com or https://www.contoso.com/app</li> </ul> </li> <li>Import data about the relying party from a file</li> <li>Use this option to import the necessary data and certificates from a relying party organization that has exported its federation metadata to a file. Ensure that this file is from a trusted source. This wizard will not validate the source of the file.</li> <li>Federation metadata file location: <ul> <li>Browse</li> </ul> </li> <li>enter data about the relying party manually</li> <li>Use this option to manually input the necessary data about this relying party organization.</li> </ul> | ] |
|                                                                                                    |                                                                                                    |   |
|                                                                                                    | < Previous Next > Cancel Help                                                                                                    |   |

#### Provide information for each screen in the Add Relying Party Trust wizard.

- 1 On the **Specify Display Name** screen, enter a **Display name** of your choosing and any notes (e.g. Vorex SSO), select AD FS profile, and then click **Next**.
- 2 Skip the **Configure Certificate screen** by clicking Next.
- 3 On the Configure URL, select the box labeled Enable Support for the SAML 2.0 WebSSO protocol. The URL will be https://{host-name}/saml/connect.aspx, replacing hostname with your Vorex Domain. Note that there's no trailing slash at the end of the URL.
- 4 On the **Configure Identifiers** screen, enter the Relying party trust identifier. This is the URL of your BMS Domain. The URL will be https://{host-name}, click **Next**.

- 5 Skip the **Configure Multi-factor Authentication** screen (unless you want to configure this) by clicking Next.
- 6 Skip the Choose Issuance Authorization Rules screen by clicking Next.
- 7 On the Ready to Add Trust screen, review your settings and then click Next.
- 8 On the final screen, make sure the **Open the Edit Claim Rules** dialog for this relying party trust when the wizard closes checkbox is selected and click **Finish**. This opens the claim rule editor.

| Finish                                                                                                    |                                                                                                    |  |
|----------------------------------------------------------------------------------------------------|----------------------------------------------------------------------------------------------------|--|
| Steps<br>Welcome<br>Select Data Source<br>Specify Display Name<br>Choose Profile<br>Configure Certificate<br>Configure URL<br>Configure Identifiers<br>Choose Issuance<br>Authorization Rules<br>Ready to Add Trust<br>Finish | The relying party trust was successfully added to the AD FS configuration database.<br>You can modify this relying party trust by using the Properties dialog box in the AD FS Management snap-in<br>✓ Open the Edit Claim Rules dialog for this relying party trust when the wizard closes |  |
|                                                                                                    | Close                                                                                                    |  |

#### **Creating claim rules**

After you create the relying party trust, you can create the claim rules and make minor changes that aren't set by the wizard.

• If the claim rules editor appears, click Add Rule. Otherwise, in the Relying Party Trusts list, right-click the relying party object that you created, click Edit Claims Rules, and then click Add Rule.

You Should add multiple rules as follow:

**Note:** All outgoing claims should be the same as in the screenshots (companyName, SecurityGroup, username, lastname, firstname and email).

LDAP Attributes Rule to map all the required fields (firstname, lastname, username and email).

• On the Select Rule Template page, under Claim rule template, select Send LDAP Attributes as Claim from the list, and then click Next.

|                          | Edit                                                                                                    | Rule              | e - Vorex Rules                                                                                                    | x |  |  |
|--------------------------|----------------------------------------------------------------------------------------------------|-------------------|----------------------------------------------------------------------------------------------------|---|--|--|
| You c<br>which<br>issued | an configure this rule to send the value<br>to extract LDAP attributes. Specify how<br>I from the rule. | s of L<br>w the s | DAP attributes as claims. Select an attribute store from<br>attributes will map to the outgoing claim types that will be |   |  |  |
| Claim                    | rule name:                                                                                              |                   |                                                                                                    |   |  |  |
| Vorex                    | Rules                                                                                                   |                   |                                                                                                    | ٦ |  |  |
| Rule t                   | emplate: Send LDAP Attributes as Clain                                                                  | ns                |                                                                                                    |   |  |  |
|                          |                                                                                                    |                   |                                                                                                    |   |  |  |
| Attribu                  | ite store:                                                                                              |                   |                                                                                                    |   |  |  |
| Active                   | e Directory                                                                                             |                   | ×                                                                                                    |   |  |  |
| Маррі                    | ing of LDAP attributes to outgoing claim                                                                | type              | 5:                                                                                                    |   |  |  |
|                          | LDAP Attribute (Select or type to<br>add more)                                                          |                   | Outgoing Claim Type (Select or type to add more)                                                                         |   |  |  |
| •                        | User-Principal-Name                                                                                     | ~                 | Usemame                                                                                                    | 7 |  |  |
|                          | Sumame                                                                                                  | ~                 | Lastname                                                                                                    | 7 |  |  |
|                          | Given-Name                                                                                              | ~                 | FirstName                                                                                                    | 7 |  |  |
|                          | E-Mail-Addresses                                                                                        | ~                 | Email                                                                                                    | 7 |  |  |
|                          |                                                                                                    | ~                 |                                                                                                    | 7 |  |  |
|                          |                                                                                                    |                   |                                                                                                    |   |  |  |
|                          |                                                                                                    |                   |                                                                                                    |   |  |  |
|                          |                                                                                                    |                   |                                                                                                    |   |  |  |
|                          |                                                                                                    |                   |                                                                                                    |   |  |  |
|                          |                                                                                                    |                   |                                                                                                    |   |  |  |
|                          |                                                                                                    |                   |                                                                                                    |   |  |  |
|                          |                                                                                                    |                   |                                                                                                    |   |  |  |
|                          |                                                                                                    |                   |                                                                                                    |   |  |  |
| View                     | View Rule Language OK Cancel                                                                            |                   |                                                                                                    |   |  |  |
|                          |                                                                                                    |                   |                                                                                                    | _ |  |  |

#### Custom Rule to add the companyName.

• On the Select Rule Template page, under Claim rule template, select Custom Rule as Claim from the list, and then click Next.

|                                                                           | Edit Rule                                                                                                    | e - Tenant Rule                                                     |                                                       |                  |
|---------------------------------------------------------------------------|----------------------------------------------------------------------------------------------------|---------------------------------------------------------------------|-------------------------------------------------------|------------------|
| You can configur<br>claims from a SQI<br>issuance stateme                 | e a custom claim rule, such as a n<br>. attribute store. To configure a cu<br>nt using the AD FS claim rule lang | ule that requires multiple i<br>ustom rule, type one or m<br>guage. | ncoming claims or that e<br>ore optional conditions a | xtracts<br>nd an |
| Claim rule name:                                                          |                                                                                                    |                                                                     |                                                       |                  |
| Tenant Rule                                                               |                                                                                                    |                                                                     |                                                       |                  |
| Rule template: Se                                                         | nd Claims Using a Custom Rule                                                                                    |                                                                     |                                                       |                  |
| Custom rule:                                                              |                                                                                                    |                                                                     |                                                       |                  |
| c:[Type ==<br>"http://sche<br>name", Issue<br>=> issue(Ty<br>OriginalIssu | emas.microsoft.com/ws/2<br>er == "AD AUTHORITY"]<br>/pe = "CompanyName", Va<br>her = c.OriginalIssuer,           | 008/06/identity/o<br>lue = "vorex inc'<br>ValueType = c.Va          | laims/windowsaco<br>, Issuer = c.Iss<br>lueType);     | ount             |
|                                                                           |                                                                                                    |                                                                     |                                                       |                  |
|                                                                           |                                                                                                    |                                                                     |                                                       |                  |
|                                                                           |                                                                                                    |                                                                     |                                                       |                  |
|                                                                           |                                                                                                    |                                                                     |                                                       |                  |
|                                                                           |                                                                                                    |                                                                     |                                                       |                  |
|                                                                           |                                                                                                    |                                                                     |                                                       |                  |
|                                                                           |                                                                                                    |                                                                     |                                                       |                  |

Custom Rule Template:

c:[Type == "http://schemas.microsoft.com/ws/2008/06/identity/claims/windowsaccountname", Issuer == "AD AUTHORITY"] => issue(Type = "CompanyName", Value = "vorex inc", Issuer = c.Issuer, OriginalIssuer = c.OriginalIssuer, ValueType = c.ValueType);

Some rules for group claims.

• On the **Configure Rule** page under Claim rule name type the display name for this rule, in Employee's group click **Browse** and select a group, under Outgoing claim type select the **desired claim type** (should be SecurityGroup as mentioned above), and then under **Outgoing Claim Type** type a value.

| Edit Rule - E                                                                                                 | mployee Group                                     |                                       | X              |
|----------------------------------------------------------------------------------------------------|---------------------------------------------------|---------------------------------------|----------------|
| You can configure this rule to send a claim based or<br>group that the user is a member of, and specify the o | a user's Active Directo<br>utgoing claim type and | ry group membershi<br>value to issue. | p. Specify the |
| Claim rule name:                                                                                              |                                                   |                                       |                |
| Employee Group                                                                                                |                                                   |                                       |                |
| Rule template: Send Group Membership as a Claim                                                               |                                                   |                                       |                |
| User's group:                                                                                                 |                                                   |                                       |                |
| GETMYTOOLS\employee                                                                                           | Browse                                            |                                       |                |
| Outgoing claim type:                                                                                          |                                                   |                                       |                |
| SecurityGroup                                                                                                 | ~                                                 |                                       |                |
| Outgoing name ID format:                                                                                      |                                                   |                                       |                |
|                                                                                                    | ~                                                 |                                       |                |
| Outoping albim uplus:                                                                                         |                                                   |                                       |                |
| Employee                                                                                                    |                                                   |                                       |                |
|                                                                                                    |                                                   |                                       |                |
|                                                                                                    |                                                   |                                       |                |
|                                                                                                    |                                                   |                                       |                |
|                                                                                                    |                                                   |                                       |                |
|                                                                                                    |                                                   |                                       |                |
|                                                                                                    |                                                   |                                       |                |
|                                                                                                    |                                                   |                                       |                |
|                                                                                                    |                                                   |                                       |                |
| View Rule Language                                                                                            |                                                   | ОК                                    | Cancel         |

• In PowerShell enter the following command to make sure that both the message and assertion are signed:

Set-ADFSRelyingPartyTrust -SamlResponseSignature "MessageAndAssertion"

### **Download the Certificate**

- 1 Export the token-signing certificate with the ADFS Microsoft Management Console.
- 2 When using the certificate exporting wizard, ensure you select **Base-64 encoded X.509 (.CER)** for the encoding format.
- **3** Open the exported file in a text editor to get the certificate value.

| Generation Certificate Export Wizard                                |
|---------------------------------------------------------------------|
| Export File Format                                                  |
| Certificates can be exported in a variety of file formats.          |
| Select the format you want to use:                                  |
| O DER encoded binary X.509 (.CER)                                   |
| Base-64 encoded X.509 (.CER)                                        |
| Cryptographic Message Syntax Standard - PKCS #7 Certificates (.P78) |
| Include all certificates in the certification path if possible      |
| O Personal Information Exchange - PKCS #12 (.PFX)                   |
| Include all certificates in the certification path if possible      |
| Delete the private key if the export is successful                  |
| Export all extended properties                                      |
| O Microsoft Serialized Certificate Store (.SST)                     |
|                                                                     |
|                                                                     |
|                                                                     |
| Next Cancel                                                         |

### Vorex setup

In Vorex we need to setup the system to enable SAML authentication and that can be achieved under Admin > My Company > Authentication.

- 1 In the "Single Sign On" tab, upload the certificate downloaded previously, and set "Enable Single Sign On via SAML" to **Yes**, then click Save.
- 2 Enter the Login Endpoint, the URL will be <a href="https://{host-name}/adfs/ls/ldplnitiatedSignOn.aspx">https://{host-name}/adfs/ls/ldplnitiatedSignOn.aspx</a>

| Certificate Created Date: 08/09/2019                                                          |
|-----------------------------------------------------------------------------------------------|
| Certificate Expiry: 08/08/2020<br>Certificate Serial Number: 5B1298C48D3C39B0478D29C60C3BBDF4 |
|                                                                                               |

This will enable Vorex SAML authentication.

#### Create Mapping Rules and Enable Just in Time provisioning

In the authentication page we need to enable JIT provisioning with mapping rules matched to the one found in AD.

- Set "Auto-Provision Users" to yes.
- Create mapping rules matched with claim rules send from the IDP.

#### For Example:

1 If you add a user in AD member of employee's group then in Vorex should have a matched rule with same domain and security group.

| Auto-Provision Users:   |                |             |               |                  |   |
|-------------------------|----------------|-------------|---------------|------------------|---|
| . m 0 M                 |                |             |               |                  |   |
| Employee Defaults       |                |             |               |                  |   |
| Department*             |                | Location*   |               | ecurity Roles*   |   |
| Client Services         | •              | Main Branch | ,             | External Manager | ٠ |
| Employee Roles*         |                | Manager*    |               | imployment Type* |   |
| All items checked       | ٠              | demo user13 | •             | Contractor       | ٠ |
| Job Tile•               |                |             |               |                  |   |
| Chief Executive Officer | •              |             |               |                  |   |
|                         |                |             |               |                  |   |
| Mapping Rules           |                |             |               |                  |   |
| O Add O Delete          |                |             |               |                  |   |
| ACTORS DOMAN            | SECURITY GROUP | ACCOUNT     | SECURITY ROLE | SECURITY ROLE    |   |
| Revcorediatal com       | employee       |             | Employee      | Administrator    |   |

2 If you add a user in AD member of clientportal's group then in Vorex should have a matched rule with same domain and security group.

| Mapping Rules |                                                                                                    |                           |                    |                                   |               |  |
|---------------|----------------------------------------------------------------------------------------------------|---------------------------|--------------------|-----------------------------------|---------------|--|
| O Add         | Delete                                                                                              |                           |                    |                                   |               |  |
| ACTIONS       | DOMAIN                                                                                              | SECURITY GROUP            | ACCOUNT            | SECURITY ROLE                     | SECURITY ROLE |  |
| - C           | newcoredigital.com                                                                                  | clientportal              | Abderus            | Contact with Client Portal Access | External User |  |
|               |                                                                                                    |                           |                    |                                   |               |  |
|               |                                                                                                    |                           |                    |                                   |               |  |
|               |                                                                                                    |                           |                    |                                   |               |  |
|               |                                                                                                    |                           |                    |                                   |               |  |
|               |                                                                                                    |                           |                    |                                   |               |  |
|               |                                                                                                    |                           |                    |                                   |               |  |
|               |                                                                                                    |                           |                    |                                   |               |  |
|               |                                                                                                    |                           |                    |                                   |               |  |
|               |                                                                                                    |                           |                    |                                   |               |  |
|               |                                                                                                    |                           |                    |                                   |               |  |
| 3 If no       | rules matched with Vo                                                                               | prex the user will be cre | eated as external. |                                   |               |  |
| Note:         | Note: If user is member of multiple AD groups then we choose the first matched rule based on order. |                           |                    |                                   |               |  |

13

# **ADFS Application**

Now Logout from Vorex you will be redirect to the gateway page.

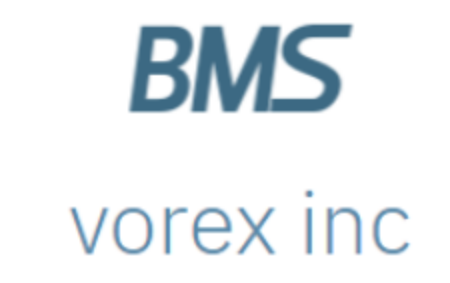

Username

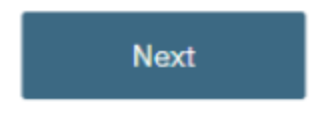

Enter **USERNAME** exist in the AD and hit next to directly open the ADFS authenticate page and then you will redirect back to Vorex with the SAML response.

#### The action will be done based on the following:

- if the user not exist in Vorex and auto provision enabled then a new user
- will be created and logged in with the mapped role.
- If the user not exist and auto provision disabled then it will be directly open the gateway page.
- If the user exist in Vorex then directly should log in to the system.